# Teamsで「参加」ボタンが表示されないときは

### Teamsをサインアウトする

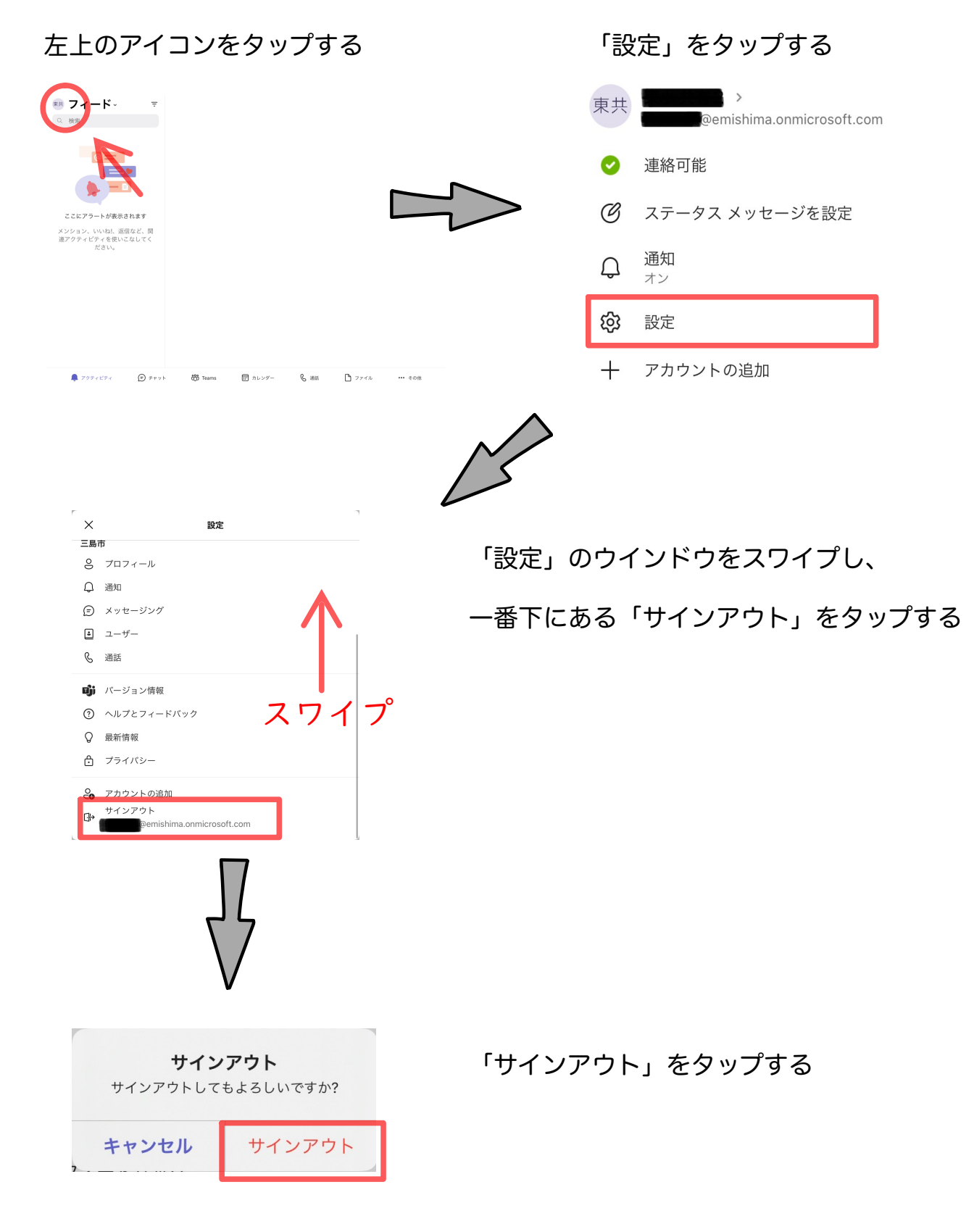

### <u>Teamsアプリを終了する</u>

ホームボタンを2回押し 画面を上にスワイプする

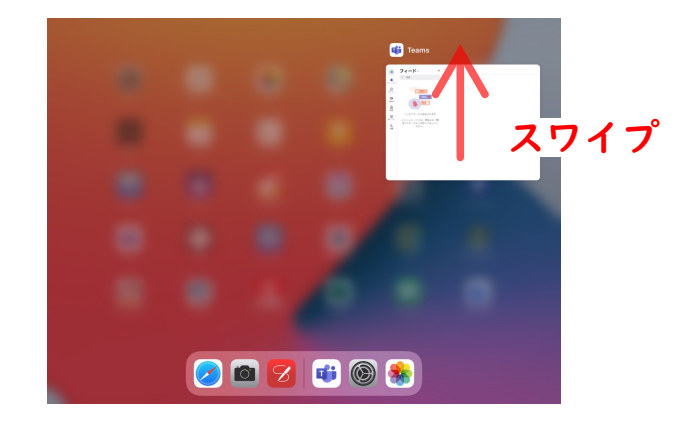

#### <u>アプリのデータをクリアする</u>

設定→Teams

ー番下の 「アプリのデータをクリア」 をONにする

ホームボタンを押し そのまま5分待つ (データクリアが反映されるまで 時間がかかる為)

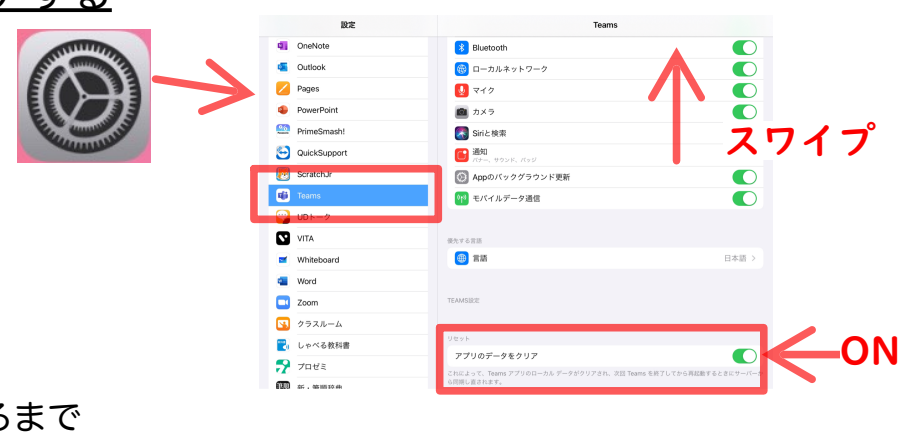

## Teamsにログインする

Teamsのアイコンをタップし 右の様なウインドウが 表示されたら アカウント(赤枠)を選択する

パスワードを入力する ※パスワードは 「Office365」のパスワードです

パスワードを入力したら 「サインイン」をタップ

上記の方法で解決しない場合は 次ページからの方法をお試し下さい

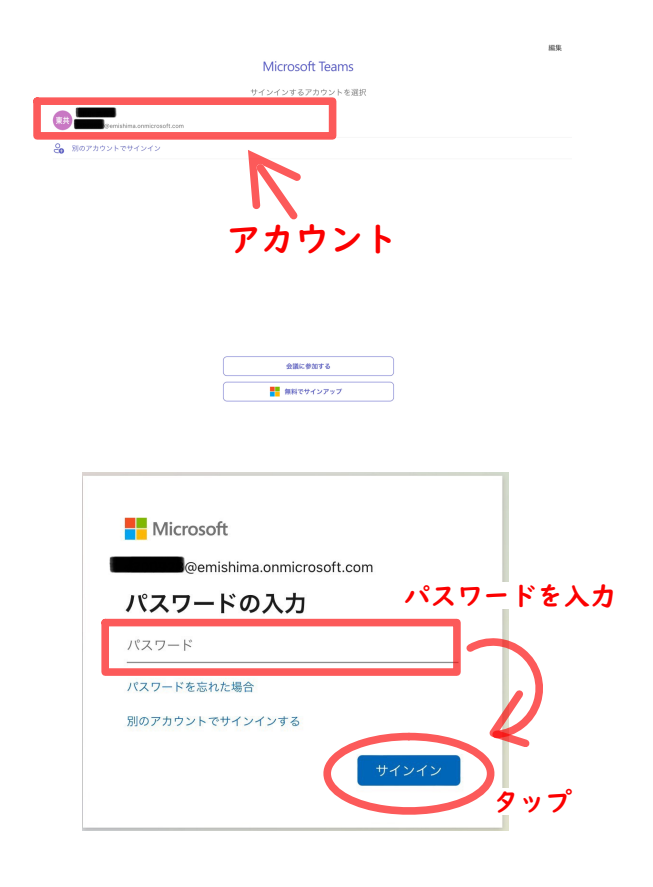

# それでも解決しないときは

# Safariのキャッシュクリアをする

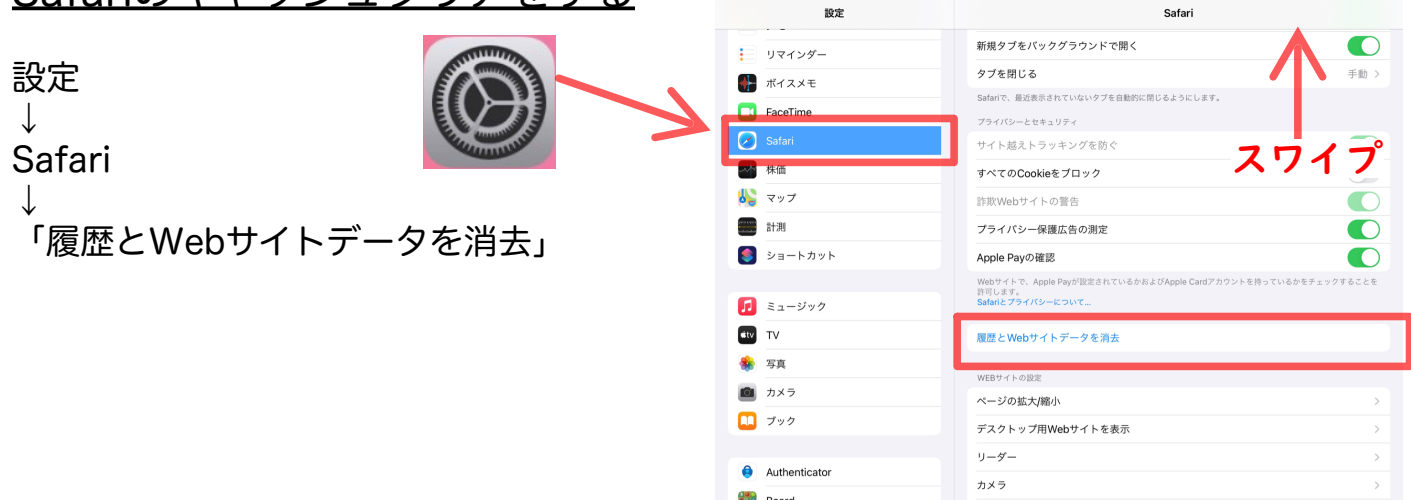

### iPadを強制再起動する

電源ボタンとホームボタンを Appleマークが表示されるまで 同時に長押しする

iPadが起動したら パスコードを<mark>直接入力</mark>して iPadを開く

Teamsにログインする

先程と同様の手順でログインする

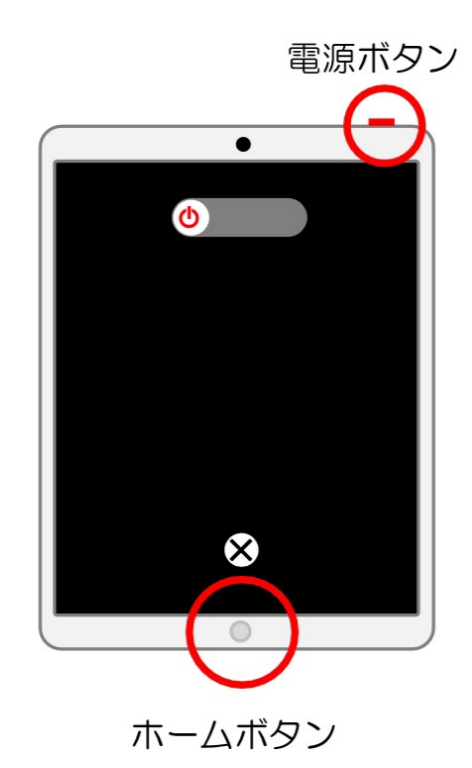